# **Online-Kurse: Wie funktioniert's?**

## <u>via Zoom</u>

#### Sie haben sich für einen Kurs angemeldet, welcher Online - via Zoom stattfindet?

#### → <u>Keine</u> Registrierung bei Zoom erforderlich!

Sie erhalten den Zugangslink ein paar Tage vor Kursbeginn per E-Mail. Über diesen Link können Sie dem virtuellen Klassenraum beitreten (evtl. muss "Zoom" vor der ersten Nutzung heruntergeladen werden).

## via vhs.cloud

#### Sie haben sich für einen Kurs angemeldet, welcher Online - via vhs.cloud stattfindet?

- ➔ Anmeldung vhs.cloud:
- 1. Tippen Sie im Browser vhs.cloud ein
- 2. Klicken Sie auf
  - > Für Kursteilnehmende
  - > Mitglied werden

| Cloud Das Online-Netzwerk für Volkshochschulen |                      |                   |                                |             |          | The second second secon |
|------------------------------------------------|----------------------|-------------------|--------------------------------|-------------|----------|----------------------------------------------------------------------------------------------------|
| Start                                          | Für Volkshochschulen | Für Kursleitungen | Für Kursteilnehmende           | vhs.digital | Services |                                                                                                    |
| -                                              |                      |                   | Was bietet Ihnen die vhs.cloud | ?           |          |                                                                                                    |
|                                                |                      |                   | Mitglied werden                |             |          |                                                                                                    |

- 3. Scrollen Sie hinunter zu Jetzt registrieren
- 4. Füllen Sie folgende Felder aus:
  - Vorname +Nachname
  - E-Mail-Adresse
  - Benutzername (Kann später nicht mehr geändert werden)
  - angezeigter Name (Kann später geändert werden)
  - AGB + Datenschutz akzeptieren, dann auf registrieren klicken
- 5. Danach erhalten Sie eine E-Mail mit einem Passwort (dieses Passwort ist nur für die erste Anmeldung!)
- 6. Tippen Sie im Browser vhs.cloud ein
- 7. Klicken Sie auf das Feld > zur Cloud

| <b>vhs</b> cloud Das Online-Netzwerk für Volkshochschulen |                      |                   |                      |             |          | A Q → Zur Cloud |
|-----------------------------------------------------------|----------------------|-------------------|----------------------|-------------|----------|-----------------|
| Start                                                     | Für Volkshochschulen | Für Kursleitungen | Für Kursteilnehmende | vhs.digital | Services |                 |

- 8. Geben Sie Ihren Benutzernamen und das Passwort aus der E-Mail ein
- 9. Ändern Sie das Passwort aus der E-Mail und bestätigen Sie dieses

#### 1. Kurstag vhs.cloud:

- 1. Für den Kursbeitritt benötigen Sie einen Kurscode
- 2. Diesen erhalten Sie ein paar Tage vor Kursbeginn per E-Mail von der Kursleitung
- 3. Loggen Sie sich mit Ihren Zugangsdaten (siehe Anmeldung vhs.cloud) ein
- 4. Gehen Sie zu > Schreibtisch > Kurs beitreten

| > Schreibtisch       | Kurs beitreten                                                                                                    |  |  |  |  |  |
|----------------------|----------------------------------------------------------------------------------------------------|--|--|--|--|--|
| Profil               | Sie haben sich für einen vhs-Kurs angemeldet, der die vhs.cloud nutzt?                                                                                                    |  |  |  |  |  |
| 🛓 Neu hier?          | Es gibt zwei Möglichkeiten, Mitglied ihres Kurses auf der vhs.cloud zu werden:  Sie werden automatisch in den Kurs aufgenommen. In diesem Fall müssen Sie nichts weiter tun. Kurz vor Beginn des Kurses finden Sie auf der Übersichtsseite Ihres Schreibtischs unter                                                                                                    |  |  |  |  |  |
| Kommunizieren        |                                                                                                    |  |  |  |  |  |
| 🖗 Messenger          | "Meine Kurse" den Link zum Kurs.                                                                                                    |  |  |  |  |  |
| Mailservice          | In diesem Fall klicken Sie unten auf "Kurs beitreten". Es öffnet sich ein Fenster mit einem Eingabefeld. Geben Sie hier den Kurs-Cod                                                                                                    |  |  |  |  |  |
| Adressbuch           | — ein und bestätigen Sie die Eingabe mit einem Klick auf "Anmelden". Nachdem Sie den Kurs-Code eingegeben haben, erhält Ihre<br>Kursleitung eine Nachhricht darüber und schaltet Sie für Ihren Kurs frei.                                                                                                    |  |  |  |  |  |
| Organisieren         | Wichtig: Der Kurs-Code ist nach dem Schema kurs@volkshochschule.vhs.cloud aufgebaut. Achten Sie darauf, den Code                                                                                                    |  |  |  |  |  |
| A Kalender           | vollständig und ohne Leerzeichen vor oder nach den Zeichen einzugeben! Wenn Sie eine Fehlermeldung erhalten, wenden Sie sich<br>bitte direkt an die zuständige Volkshochschule oder die Person, von der Sie den Kurs-Code erhalten haben! Denn die Kurse werden<br>von den jeweiligen vhs in eigener Verantwortung verwaltet, der allgemeine Support kann Ihnen <b>nicht</b> den korrekten Kurs-Code<br>engenet |  |  |  |  |  |
| Notizen              |                                                                                                    |  |  |  |  |  |
| Profil               |                                                                                                    |  |  |  |  |  |
| Systemnachrichten    |                                                                                                    |  |  |  |  |  |
| Einstellungen        |                                                                                                    |  |  |  |  |  |
| Materialien          |                                                                                                    |  |  |  |  |  |
| Dateiablage          |                                                                                                    |  |  |  |  |  |
| Linkliste            |                                                                                                    |  |  |  |  |  |
| Formulare            |                                                                                                    |  |  |  |  |  |
| Lernen               |                                                                                                    |  |  |  |  |  |
| 🛚 Aufgaben           |                                                                                                    |  |  |  |  |  |
| Lernerfolgskontrolle |                                                                                                    |  |  |  |  |  |
| Beitreten            |                                                                                                    |  |  |  |  |  |
| Vurs beitreten       |                                                                                                    |  |  |  |  |  |

5. Geben Sie hier den Kurscode ein

| • | ₽ | K 3 | Ø | × |
|---|---|-----|---|---|
|   |   |     |   |   |
|   |   |     |   |   |
|   |   |     |   |   |
|   |   |     |   |   |
|   |   |     |   |   |
|   |   |     |   |   |
|   |   |     |   |   |
|   |   |     |   |   |
|   |   |     |   | đ |
|   |   |     |   |   |

- 6. Es öffnet sich ein Fenster. Schreiben Sie hier eine Nachricht, dass Sie dem Kurs beitreten möchten. Die Kursleitung bestätigt den Beitritt
- 7. Danach finden Sie Ihren Kurs unter > Meine Kurse